# Istruzioni utilizzo SiteManager

# per il personale comunale

## Sommario

| Modalità di accesso                                      | 3  |
|----------------------------------------------------------|----|
| Struttura del SiteManager                                | 4  |
| Cosa sono le cartelle e le sottocartelle                 | 5  |
| Creazione di una cartella                                | 5  |
| Tipo di cartella                                         | 6  |
| Creazione di una cartella                                | 6  |
| Creazione di una homepage e dei contenuti                | 8  |
| Costruzione del layout della Homepage                    | 9  |
| Creazione dei Moduli all'interno di colonne e piè pagina |    |
| Tipi di moduli e loro creazione                          |    |
| Creazione pagina web                                     |    |
| Creazione file allegati                                  | 15 |
|                                                          |    |

# **Indice Figure**

| Figura 1 - Accesso al sistema                                        | 3    |
|----------------------------------------------------------------------|------|
| Figura 2 - Accesso al Portale                                        | 3    |
| Figura 3 - Radice del sito                                           | 4    |
| Figura 4 - Briciole di pane                                          | 4    |
| Figura 5 - Creazione nuova cartella                                  | 5    |
| Figura 6 - Tipi di cartelle                                          | 6    |
| Figura 7 - Creazione cartella pagina web                             | 6    |
| Figura 8 - Pagina personalizzata                                     | 7    |
| Figura 9 - Indice contenuti                                          | 7    |
| Figura 10 - Modifica Proprietà cartella                              | 8    |
| Figura 11 - Homepage                                                 | 8    |
| Figura 12 - Gestione Homepage                                        | 9    |
| Figura 13 - Attiva/Disattiva colonne                                 | 9    |
| Figura 14 - Creazione riga                                           | . 10 |
| Figura 15 - Creazione modulo                                         | . 10 |
| Figura 16 - Creazione moduli statici visibile e nascosto al pubblico | . 10 |
| Figura 17 - Creazione modulo News                                    | . 11 |
| Figura 18 - Creazione modulo Menù                                    | . 12 |
| Figura 19 - Collegamento pagina                                      | . 12 |
| Figura 20 - Gestisci revisioni documento                             | . 13 |
| Figura 21 - Creazione nuova pagina web                               | . 13 |
| Figura 22 - Scheda e opzioni                                         | . 14 |
| Figura 23 - Pubblica documento                                       | . 14 |
| Figura 24 - Nuova revisione vuota                                    | . 14 |
| Figura 25 - Indice contenuti                                         | . 14 |
| Figura 26 - Upload di un nuovo file                                  | . 15 |
| Figura 27 - Trasferimento file                                       | . 15 |

Il presente documento serve come promemoria per la realizzazione della struttura e dei contenuti del Content Management System in dotazione. E' a corredo del corso di formazione appositamente fornito e quindi non può essere considerato un manuale.

La frequenza al corso secondo le modalità stabilite e la consultazione delle presenti istruzioni servirà per operare in maniera corretta e completa.

#### Modalità di accesso

Accedere nella parte di back-office, inserendo username e password personale nell'apposito form.

|                                                                   | Nome Utente: |  |
|-------------------------------------------------------------------|--------------|--|
| Informazioni<br>Benvenuti nell'area di gestione<br>del sito.      | Password:    |  |
| About:<br>Net Service S.r.I.<br>© Convergett 2012 Tutti i diritti | Accedi       |  |
| riservati                                                         |              |  |
|                                                                   | J            |  |

Figura 1 - Accesso al sistema

Una volta dentro, cliccare sulla voce "**Sito web**", collocata nella colonna a sinistra, all'interno del pannello "**Gestione Portali**".

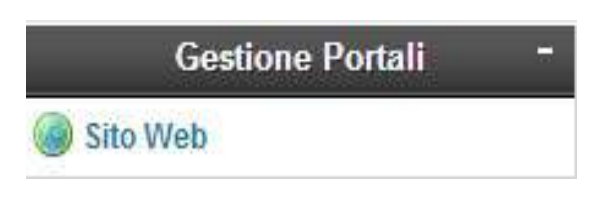

## Struttura del SiteManager

Ogni singola schermata interna al SiteManager si presenta secondo lo schema:

| 🗿 + Alatica alicensisat 💧 Armenistrati                                | i+s 7 | appendix                                |       |                                             |                       | Mintale Corrente: Silto S | Wo'e |
|-----------------------------------------------------------------------|-------|-----------------------------------------|-------|---------------------------------------------|-----------------------|---------------------------|------|
| Operazioni -                                                          | 1     |                                         |       | Pannello di ricerca<br>Cartelle e Documenti |                       |                           |      |
| Numa Cathlia                                                          |       | Rome +                                  | Data: | Tipo                                        | Stato                 | Opalioni                  |      |
| Elemena Cartalta Corrente                                             |       | Abula e provediment                     |       | (110010) Carefa Pages theo                  | Weru + Rappurgitile   | 20                        | •    |
| Proprietà Castella Corrente                                           |       | Bets immabili e gestione del potrimonio |       | (15586314) Carlella Pagine Ibes             | Venu + Rappungbile    | 20                        | •    |
| Historia Meria Tag                                                    |       | Bland                                   |       | (41300193) Canela Pagere tiles              | Manu + Mappungibile   | 20                        | 0    |
| Expertatione 4 Battern                                                |       | Consulenti e collaboration              |       | (8779853) Cartella Pagine Hiels             | tilenu + Rappungibile | 20                        | 0    |
| Cettera Cartette                                                      |       | Contrali e illes sulfammanotazione      |       | (35059110) Centella Piegare Illetti         | Steru - Rappurptile   | 20                        | 0    |
| Reports Permanan Cartella Consella<br>Nameo Collegamento Identestusie |       | Controll sulle imprese                  |       | (11123010) Canela Pagne Viels               | Veru • Rappungibile   | 20                        | •    |
| Canalla -                                                             | 1     | Deputtor Deneral                        |       | (4885317N) Carlette Plagme Vives            | Stenu + Raggungtille  | 20                        | 0    |
| Radice of returned                                                    |       | Em controllet                           |       | (12955487) Catelle Pagne Veo                | Stern + Rappungibile  | 20                        | •    |

#### Figura 3 - Radice del sito

Ogni singola cartella elencata nella schermata centrale sotto la colonna "**Nome**" è cliccabile. Le cartelle presenti nella schermata centrale sono ripetute anche nella colonna sinistra, all'interno del modulo "**Cartelle**". Quando ci si addentra nelle cartelle e sottocartelle, per visualizzare ove ci si trova, oltre che consultando sotto la voce "Cartelle", è anche utile visualizzare le "briciole di pane" in alto.

| <b>SITE</b> MANAGER                  | <hr/>       |
|--------------------------------------|-------------|
| Radice sito Internet Amministrazione | Trasparente |

Anche qui le voci/cartelle/briciole sono cliccabili.

Per creare nuove cartelle è sempre presente l'opzione "**Nuova cartella**", nel menù a sinistra sotto la voce "**Operazioni**".

La nuova cartella si creerà all'interno della cartella ove ci si trova.

Nel caso della figura sopra sarà creata all'interno della cartella "Amministrazione Trasparente".

#### Cosa sono le cartelle e le sottocartelle

Cartelle e sottocartelle sono contenitori. Il contenuto corrisponde a ciò che si vuol pubblicare sul sito. Quindi tutto ciò che viene inserito sul SiteManager (cartelle, sottocartelle, contenuti documenti, immagini) poi viene visualizzato sul front end (sito visibile al pubblico).

Si consiglia quindi di stabilire bene a priori la struttura che si andrà a creare, per evitare di dover ricreare/eliminare/spostare cartelle con conseguente perdita di tempo e a volte dati.

#### Creazione di una cartella

La creazione di una cartella è un'operazione molto semplice, basta cliccare sulla voce "**Nuova** cartella" presente nella colonna sinistra "Operazioni".

| Operazioni -                         |
|--------------------------------------|
| 🚖 Aggiungi ai Preferiti              |
| 💫 Nuova Cartella                     |
| 🛃 Elimina Cartella Corrente          |
| 🌼 Proprietà Cartella Corrente        |
| 🐼 Imposta Meta Tag                   |
| 💫 Sposta Cartella Corrente           |
| 💜 Esportazione e Backup              |
| 11 Ordina Cartelle                   |
| 🤗 Imposta Permessi Cartella Corrente |
| 🔏 Nuovo Collegamento Ipertestuale    |

Figura 5 - Creazione nuova cartella

Si apre una schermata con una finestra a tendina ove selezionare il tipo di cartella che si vuole creare.

Ovviamente tutto dipende dai permessi assegnati al singolo utente. Se all'utente vengono dati solo i permessi di creazione modifica ed eliminazione cartelle di tipo "pagina web" ed "allegati", egli visualizzerà solo queste cartelle.

#### Tipo di cartella

Vi sono vari tipi di cartella. Le cartelle più utilizzate sono:

- Pagina Web
- Allegati
- Homepage

Le altre tipologie si riferiscono a cartelle "specializzate" che saranno destinati al personale designato per tali specializzazioni (es: Ufficio Bandi di Gara, Ufficio Stampa, Albo Pretorio ed altri.)

|          | -    |
|----------|------|
|          | 1020 |
| Allegati |      |
| Homepage |      |
|          |      |

Figura 6 - Tipi di cartelle

Le 3 tipologie di cartelle descritte sopra sono sufficienti per creare una homepage con all'interno il relativo menù (contenente cartelle e sottocartelle) corrispondente alle diverse sezioni. All'interno delle cartelle "Homepage" e "Pagina Web" è possibile creare ulteriori siti (con relative homepage) oppure pagine web. Le cartelle di tipo "Allegati" sono contenitori ove trasferire file (con le seguenti estensioni: jpg, word, pdf), utili per corredare una pagina web o ad allegare documenti vari.

#### Creazione di una cartella

Dopo aver scelto il tipo di cartella da creare, si apre una schermata come nell'esempio che segue:

| + - C 🗋 eterioriget net an                                                                                                    | exit: more service in the service of the later of the                                                                                                    |                                                                                                    |
|----------------------------------------------------------------------------------------------------|----------------------------------------------------------------------------------------------------|----------------------------------------------------------------------------------------------------|
| Cristi P                                                                                                    |                                                                                                    |                                                                                                    |
| Parene can internet     Avenueseraptore Transportet     Avenueseraptore Transportet     Avenueseraptore Transportet     Avenueseraptore Transportet     Avenueseraptore Transportet     Avenueseraptore Transportet     Avenueseraptore Transportet     Avenueseraptore Transportet     Avenueseraptore Transportet     Avenueseraptore Transportet     Avenueseraptore Transportet                                                                                                    | CREADONE NEIONE CARTELIA<br>La marcia castella anti tenene all'annon della car<br>Program. "Solito anti tenene / Annonanasano Tim<br>Tata partenene one recel cattella d'Annonanasano Tim<br>Tata partenene one recel cattella d'Annonanasano.<br>Cattella recella anti- | ndla "Anni integrand"<br>apartis (*)<br>14 meteris sala and havas na antigana (molal in nati-da orga path ( bash pe is papi a pate is pash perma) "enterblas es "haparate |
| Cardinki a sinta and provenak                                                                                                    | DATE NADAYA CRETELLA                                                                                                    |                                                                                                    |
| Constraints and a compare     Constraints Constraint     Constraints     Constraints     Constraint     Constraint     Co | Forenzy con * acros obligations<br>Figur * **********************************                                                                                                    | anima finan ar lague digante antonya iki cara san ana ingenani ingenani isi calima kala karagaga mata a panda carain p                                                    |
| Contraget Mile Hermonian                                                                                                    | Ana fiberies?                                                                                                    |                                                                                                    |
| Pages eet                                                                                                    | 10 Cartele accessible a tale ( Patrice)                                                                                                    | 14 M                                                                                                    |
| g Certra                                                                                                    | Career Care                                                                                                    |                                                                                                    |
| Parlandi<br>Parlandi<br>Maria anna ambril<br>Parlandi Anna Anna Anna Anna Anna Anna Anna Ann                                                                                                    | lane"                                                                                                    |                                                                                                    |
| laidt procedd i'r ogo cyfylia fer<br>gydros<br>Afred Caerol (Caerol Caerol Coll<br>Gel Service (Cl. Caerol Caerol Coll<br>Gel Service)                                                                                                    | Secretate*                                                                                                    |                                                                                                    |
|                                                                                                    | Chies Cantern                                                                                                    |                                                                                                    |

Figura 7 - Creazione cartella pagina web

In questo caso è stato scelto di creare una cartella di tipo Homepage (ma è ancora possibile cambiare tipologia cliccando dal menù a tendina sotto la voce "Tipo"). Qualora non si volesse creare una vera e propria sezione di sito, ma soltanto delle semplici pagine web, basterà scegliere il tipo di cartella "Pagina web". Inoltre per la creazione di una cartella pagina web è necessario scegliere, dal menù a tendina, il "tipo di pagina principale" da usare, tra "pagina personalizzata" o "indice contenuti". La tipologia "Pagina personalizzata" creerà all'interno della cartella una pagina (da non eliminare) il cui contenuto digitato verrà subito visualizzato sul sito. Se si vorrà, dalla colonna a sinistra "Operazioni", sarà cmq possibile aggiungere ulteriori pagine, tramite il link "Nuova pagina web".

|   |                |            | Pa      | nnello di ricerca          |                                       | + |
|---|----------------|------------|---------|----------------------------|---------------------------------------|---|
|   |                |            | Car     | telle e Documenti          |                                       | - |
|   | Nome 🕶         | Data       | Тіро    | Stato                      | Opzioni                               |   |
|   | Pagina Indice  | 25/07/2013 | WebDocs | Raggiungibile - Pubblicato | i i i i i i i i i i i i i i i i i i i |   |
| L | forna Indietro |            |         |                            |                                       |   |

Figura 8 - Pagina personalizzata

La tipologia "**Indice contenuti**" (come dice la stessa parola) crea tante pagine senza però creare la pagina personalizzata. Le pagine create verranno visualizzate come un indice su cui cliccare e visualizzare la pagina. Anche qui, cliccando su "Nuova pagina web" dalla colonna sinistra, è possibile creare ulteriori pagine web.

|                |      | Pannello di ricerca | Ú.    |         | • |
|----------------|------|---------------------|-------|---------|---|
|                |      | Cartelle e Documen  | ti    |         | - |
| Nome 💌         | Data | Tipo                | Stato | Opzioni |   |
| Torna Indietro |      |                     |       |         |   |

Figura 9 - Indice contenuti

Cosa molto importante prima della creazione di una qualsiasi cartella è l'impostazione corretta dello "**stato**". Di seguito vengono elencati i tre stati:

**Menù+raggiungibile** = Visualizzazione della cartella come voce del menù laterale di navigazione. **Raggiungibile** = Visualizzazione del contenuto della cartella esclusivamente tramite l'inserimento del nome della pagina nella barra degli indirizzi. (es.sitemanager.net-serv.it/atti\_amministrativi/) **Non raggiungibile** = Non è possibile visualizzare la cartella creata. Di solito questo stato si utilizza sulle cartelle in fase di lavorazione.

Le voci obbligatorie "Rss", "Layout di colonne e piè pagina", "Elabora permessi per i Documenti di questa cartella", "Area riservata" – per il presente contesto – è bene che rimangano inalterate. Sarà spiegata la loro funzione su espressa richiesta.

Ciò vale anche per la voce, non obbligatoria, "Classe Css". La voce obbligatoria "**Nome**" serve per denominare la cartella e quindi la voce corrispondente al menù di navigazione.

#### Creazione di una homepage e dei contenuti

Per creare una Homepage (cioè una vera e propria sezione del portale, destinata a contenere cartelle di vario tipo che comporranno il sito), basta andare sul tipo cartella e cliccare, dal menù a tendina, l'opzione Homepage. Si aprirà il modulo di creazione cartella, che bisognerà compilare in tutti i suoi campi. Se si vuole lavorare senza far vedere all'esterno i "lavori in corso", basta selezionare l'opzione "Raggiungibile".

Completati i lavori si potrà cambiare l'opzione in "Menù+raggiungibile" cliccando su "Modifica proprietà cartella" (icona a forma di ruota dentata).

| Pannello di ricerca         |      |                              |               |             |  |
|-----------------------------|------|------------------------------|---------------|-------------|--|
|                             |      | Cartelle e Documenti         |               | -           |  |
| Nome 🔻                      | Data | Тіро                         | Stato         | Opzioni     |  |
| Amministrazione Trasparente |      | [12162820] Cartella Homepage | Raggiungibile | <i>&gt;</i> |  |

Figura 10 - Modifica Proprietà cartella

La nuova cartella appena creata sarà visibile e raggiungibile dal menù della cartella Homepage entro la quale è stata creata. Una cartella di tipo "Homepage" (e solo questo tipo di cartella) presenta sempre il simbolo della "casetta" alla sinistra del nome della cartella, nell'ultima riga dell'elenco delle cartelle contenute all'interno. Inoltre presenta anche una cartella di sistema di tipo "allegati" denominata "Immagini della Homepage".

|   |                         |            | Pannello di ricerca         |                     | •       |
|---|-------------------------|------------|-----------------------------|---------------------|---------|
|   |                         |            | Cartelle e Documenti        |                     | -       |
|   | Nome *                  | Data       | Тіро                        | Stato               | Opzioni |
| 6 | Immagini della Homepage |            | [6951352] Cartella Allegati | Cartella di sistema | 100 m   |
| ₥ | Homepage                | 12/09/2011 | Homepage                    | Raggiungibile       | P Ø 7 Q |

Figura 11 - Homepage

Cliccando sul titolo o sul simbolo della matita, nella riga corrispondente a destra, è possibile impostare il Layout della homepage. Cliccando sulla cartella "Immagini della Homepage" è possibile trasferire le immagini ed i file al server web, per averli quindi disponibili ed utilizzarli nella costruzione della Homepage.

### Costruzione del layout della Homepage

Una volta cliccato sulla "matita" o sul nome dell'homepage, si apre la seguente schermata:

| Opiotazionii     Colores linitalia       Disathia colorna antalia     diana distra       stila colorna distra     diana distra       Disathia Pie ili pagna     diana distra       Priprinti Homopaga     Pie di Pagna       Radice site internati     Pie di Pagna                                                                                                    | Colonia Cuidiale | 0             | Colenese Devite | 10            |
|----------------------------------------------------------------------------------------------------|------------------|---------------|-----------------|---------------|
| stila oliuna desta<br>Disatha Piè ili pagna<br>Nete<br>Promiti Hernecaja<br>Castelle<br>Radas atili Inismat<br>Amministrazione Traspanenie<br>To Antelia a pociedmenti                                                                                                    |                  |               |                 |               |
| Disatha Pié il pagna<br>Mata<br>Proprietà Homopaga<br>Reduce site Internet<br>Annihistracione Traspanette<br>Tri di Annihistracione Traspanette<br>Tri di Annihistracione Traspanette                                                                                                    |                  |               |                 |               |
| Nets Proprietà Harrispage  Controllo  Pré di Pages  Pré di Pages Pré di Pages Pré di Pages |                  |               |                 |               |
| Proprieta Harmopage<br>Controllo<br>Redatas alte Internet<br>Antimistratione Trasparente<br>th Controllo                                                                                                    |                  |               |                 |               |
| Controller         Point Pages           Ractica sits Informat                                                                                                    |                  |               |                 |               |
| Rudua siti miemet  Commitstracione Trasparente  Trasparente  Trasparente                                                                                                    | File di Pagota   |               |                 | 114           |
| Annumitatracione Trasparente Trasparente T |                  |               |                 |               |
| 🗱 Amata a procedenanti                                                                                                    |                  |               |                 |               |
|                                                                                                    |                  |               |                 |               |
| - 💼 Reni Immobili e pretione del g                                                                                                    |                  | Phố đi Pagina | Pel à Pagèn     | Pré di Pagène |

Figura 12 - Gestione Homepage

Da notare che è ben diversa da ciò che si presenta cliccando sulle altre cartelle. Infatti:

- Il menù a sinistra contiene Operazioni particolari non contenute negli altri menù;

- La parte centrale non contiene le solite pagine o cartelle, ma una disposizione di colonne (4 per riga) dove inserire gli argomenti più importanti bene in evidenza.

Questi moduli, una volta creati, possono essere collegati a pagine interne al sito. Questo faciliterà l'utente a trovare in breve tempo l'argomento desiderato.

E' anche possibile creare dei moduli che contengano informazioni già prodotte da altri operatori e presenti sul sito, come News, Eventi, Rassegna Stampa, Bandi di Gara ecc. Nella colonna destra (può essere visibile o nascosta) di solito vanno inserite le news. Nella colonna di piè pagina, (anch'essa può essere visibile o nascosta) viene inserito un piè pagina personalizzato. Nella colonna di sinistra è bene inserire un modulo di tipo menù, per far sì che le cartelle interne che saranno create compaiano come voci del menù.

Andando sul menù di sinistra è possibile attivare/disattivare le colonne non interessate.

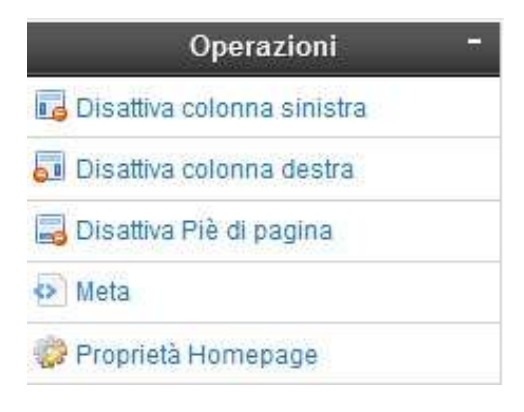

Figura 13 - Attiva/Disattiva colonne

## Creazione dei Moduli all'interno di colonne e piè pagina

E' un'operazione molto semplice, basta cliccare sull'ultima icona in basso (vedi figura 15), ma prima bisogna creare la riga che contiene i moduli, cliccando sull'icona in alto a destra.

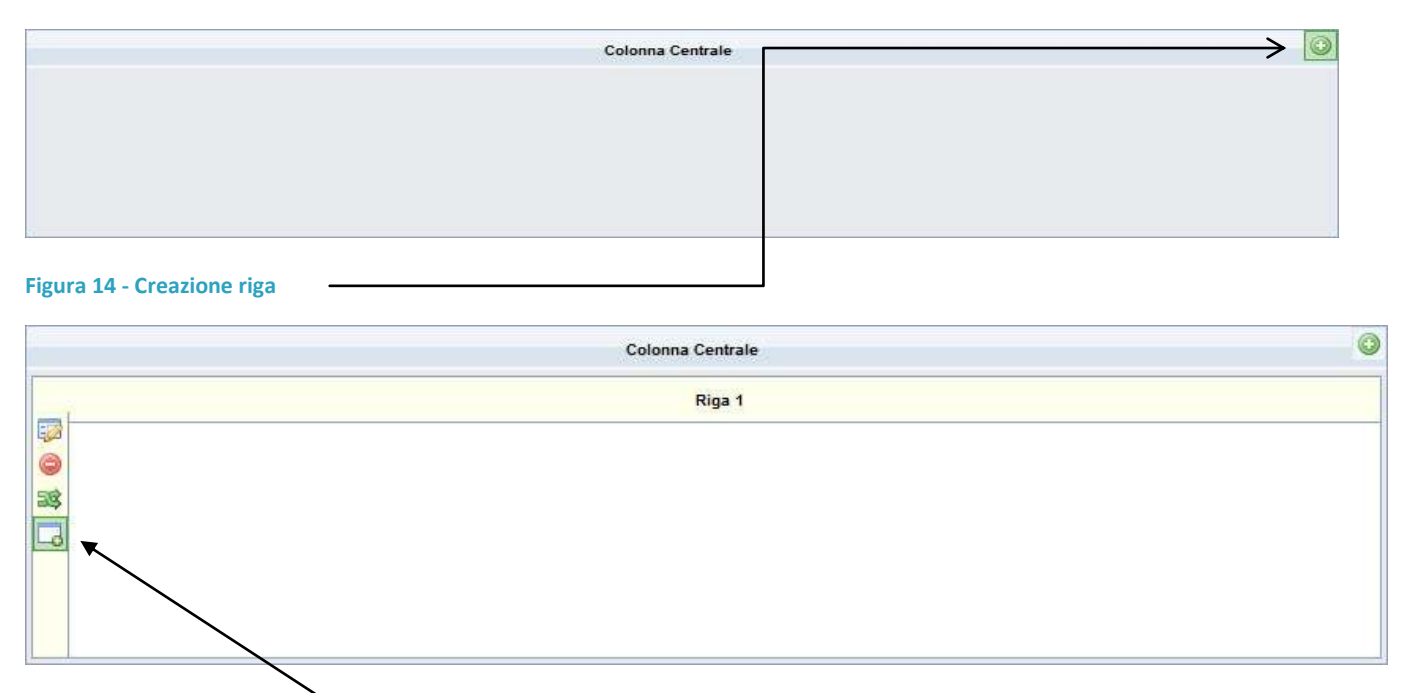

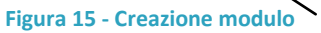

Cliccando sull'icona di creazione del modulo, si apre un menù a tendina, dove si ha la possibilità di scegliere il tipo di modulo da creare. Scelto il tipo di modulo, si apre un'ulteriore schermata ove sarà possibile scegliere lo Stato (visibile o nascosto al pubblico). Ecco le 4 opzioni:

- Visibile al pubblico
- Visibile solo al pubblico autenticato
- Nascosto al pubblico autenticato
- Nascosto al pubblico

Gli altri campi sono diversi, variano in base al modulo che si sta andando a creare.

I moduli News, Rassegna stampa, Faq, sono collegati ad applicazioni, quindi non possono essere creati se all'interno del sito mancano le rispettive cartelle.

Creato il modulo, questo (Visibile o nascosto al pubblico) si posizionerà all'interno della riga ove si è operato.

|    |                                                  | Colon                                                                           | na Centrale                                                      | C |
|----|--------------------------------------------------|---------------------------------------------------------------------------------|------------------------------------------------------------------|---|
|    |                                                  |                                                                                 | Riga 1                                                           |   |
|    | Modulo Statico                                   |                                                                                 | Modulo Statico - Nascosto al pubblico                            |   |
| 38 | Attività e procedimenti<br>Codice Modulo : #0029 | ()<br>()<br>()<br>()<br>()<br>()<br>()<br>()<br>()<br>()<br>()<br>()<br>()<br>( | Beni immobili e gestione del patrimonio<br>Codice Modulo : #0030 |   |

Figura 16 - Creazione moduli statici visibile e nascosto al pubblico

### Tipi di moduli e loro creazione

Esistono vari tipi di moduli, alcuni legati, come detto sopra, ad applicazioni.

E' importante sottolineare che un modulo è l'incipit di una sezione o argomento interno alla sezione che si sta creando. Può essere anche l'incipit di una pagina o sezione già presente sul portale che si vuole tenere in evidenza (es: Bandi di gara o News), ed a questa pagina o sezione essere collegato. Al momento della creazione di un modulo, viene data l'opportunità di scegliere il tipo di modulo da inserire.

A seconda della tipologia di modulo scelto, si presenteranno di seguito ulteriori opzioni tipiche per quel modulo. Nella creazione di un modulo News verranno visualizzati dei campi specifici per quest'applicazione. Il campo "Lunghezza Descrizione" si riferisce al numero di caratteri, per ogni news, che devono essere visualizzati all'interno del modulo. A seguito di questa impostazione di-venta obbligatorio spuntare anche il campo "Mostra descrizione". Il campo "Numero di record da visualizzare" si riferisce al numero di News da visualizzare dentro il singolo modulo. Il campo "Radice del sito" dà la possibilità di collegare solo cartelle attinenti al tipo di applicazione corrispondente; da notare che le cartelle corrispondenti, vengono visualizzate in giallo.

| campi co                                                                                | n * sono ot                                                                                                    | bligatori.                                                      |            |       |
|-----------------------------------------------------------------------------------------|----------------------------------------------------------------------------------------------------|-----------------------------------------------------------------|------------|-------|
|                                                                                         |                                                                                                    |                                                                 |            |       |
| Classe CS                                                                               | S:                                                                                                    |                                                                 |            |       |
| Stato:*                                                                                 |                                                                                                    |                                                                 |            |       |
|                                                                                         |                                                                                                    |                                                                 |            |       |
| Mostra de                                                                               | scrizione                                                                                                    |                                                                 |            |       |
| Lunghezz                                                                                | a Descrizio                                                                                                    | ne*                                                             |            |       |
| 50                                                                                      |                                                                                                    |                                                                 |            |       |
| Numero d                                                                                | record da                                                                                                    | visualizzar                                                     | P*         |       |
| Numero d<br>Profondită                                                                  | record da<br>di visualiz                                                                                                    | visualizzar<br>zazione*                                         | e*         |       |
| Numero d                                                                                | record da<br>di visualiz                                                                                                    | visualizzar<br>zazione*                                         | e*         |       |
| Numero d<br>Profondità                                                                  | record da<br>di visualiz                                                                                                    | visualizzar<br>zazione*                                         | e*         |       |
| Numero d<br>Profondità                                                                  | record da<br>di visualiz<br>sito Interr                                                                                     | visualizzan<br>zazione*                                         | e*         |       |
| Numero d<br>Profondită                                                                  | record da<br>di visualiz<br>sito Interr<br>ministrazio                                                                      | visualizzan<br>zazione*<br>net<br>ne Traspar                    | e*         | <br>· |
| Numero d<br>Profondită<br>Radice<br>1<br>P - Am                                         | <b>di visualiz</b><br>sito Interr<br>ministrazio<br>idi di gara                                                             | visualizzar<br>zazione*<br>net<br>ne Traspar                    | e*         | ×     |
| Numero d<br>Profondită<br>Radice<br>1<br>9 and<br>Bai<br>Co                             | sito Interr<br>ministrazio<br>di di gara<br>municati st                                                                     | visualizzan<br>zazione*<br>net<br>me Traspar<br>ampa            | e*<br>ente | ×     |
| Numero d<br>Profondită<br>Radice<br>1<br>Partice<br>Am<br>Bai<br>Co<br>Nei              | record da<br>di visualiz<br>sito Interr<br>ministrazio<br>idi di gara<br>municati st<br>vs e inform                         | visualizzar<br>zazione*<br>net<br>ne Traspar<br>ampa<br>iazioni | e*         |       |
| Numero d<br>Profondită<br>Radice<br>                                                    | record da<br>di visualiz<br>sito Interr<br>ministrazio<br>ndi di gara<br>municati str<br>vs e inform<br>ine web             | visualizzar<br>zazione*<br>net<br>ne Traspar<br>ampa<br>nazioni | ente       |       |
| Numero d<br>Profondită<br>Radice<br>1<br>Radice<br>Am<br>Bau<br>Co<br>Nei<br>Paç<br>Rei | sito Interr<br>ministrazio<br>nunicati str<br>vs e inform<br>ine web<br>pistrati                                            | visualizzar<br>zazione*<br>net<br>ne Traspar<br>ampa<br>nazioni | e*         | T     |
| Numero d<br>Profondità<br>Radice<br>1<br>Amini a Bai<br>Co<br>Nei<br>Paç<br>Rej         | record da<br>di visualiz<br>sito Interr<br>ministrazio<br>idi di gara<br>municati sti<br>vs e inform<br>ine web<br>jistrati | visualizzar<br>zazione*<br>net<br>ne Traspar<br>ampa<br>iazioni | e*         | ×     |

Figura 17 - Creazione modulo News

Per collegare il modulo ad una sottocartella dell'applicazione, basta cliccare sui simboli + e –, situati accanto al nome della cartella. Tra i moduli che non dipendono da pubblicazioni già esistenti, o comunque non sono ad aggiornamento automatico, dipendente dalla cartella alla quale sono collegati, vi sono i moduli di tipo Menù ed i moduli Statici. Il modulo di tipo "**Menù**" solitamente va attivato all'interno della colonna di sinistra, ma può essere attivato ovunque.

Questo modulo riporta le voci delle cartelle interne al sito alle quali è stato dato lo stato "Menù+Raggiungibile".

La voce visibile da menù corrisponde al nome dato alla cartella.

| campi con * sono obbligatori.                        |                    |
|------------------------------------------------------|--------------------|
| campi con sono oppigatori                            |                    |
| Classe CSS:                                          |                    |
|                                                      |                    |
|                                                      |                    |
| stato:*                                              |                    |
|                                                      |                    |
| Intelio*                                             |                    |
| A partire dal Secondo Livello (Menù laterale in caso | di aree tematiche) |
| A partire dai Secondo Liveito (menu laterale in caso | araree ternatione) |
| lipo*                                                |                    |
| Elastico (I rami si aprono con la navigazione) 🖛     |                    |
|                                                      |                    |
|                                                      |                    |

Figura 18 - Creazione modulo Menù

Il modulo di tipo "**Statico**", consente invece di creare dei contenuti statici e quindi fissi (non modificabili da alcuna applicazione), comprensivi di testo ed immagine.

Questo ultimo tipo di modulo può essere anche collegato ad una sezione interna del sito già esistente o ancora da creare.

Il collegamento alla pagina avviene tramite il pulsante "Seleziona documento"; una volta dentro, navigare all'interno delle cartelle, tramite il simbolo "+" accanto al nome della cartella.

Una volta trovata la pagina da collegare, cliccare su "seleziona".

Nel caso in cui è necessario generare un link ad una pagina esterna al sito, è necessario digitare l'indirizzo web all'interno del campo "Collegamento".

|                           | Selection File                                                                             |                     |                   |                                                |           |  |
|---------------------------|--------------------------------------------------------------------------------------------|---------------------|-------------------|------------------------------------------------|-----------|--|
| ollegamento:              | B Radice sito Internet     B Anninistrazione Trasparente     D Anninistrazione Trasparente | root                |                   | Tipo : Homepage<br>13 sottocartelle<br>1 files |           |  |
| eleziona documento        | Beni immobili e gestione del                                                               | None                | Tipo              | Data modifica                                  | Azeni     |  |
| Descrizione collegamento: | patriconio                                                                                 | Homepage            | File aspx         | 12/09/2011 00:00:0                             | Seleziona |  |
|                           | Consulenti e collaboratori                                                                 | Radice sito Interne | Cartella corrente | -                                              | Seleziona |  |
| Collegamento pagina       | Seleziona File                                                                             |                     |                   |                                                |           |  |

Figura 19 - Collegamento pagina

### Creazione pagina web

Dopo aver creato la cartella "Pagina Web", con Tipologia Pagina principale, e dopo averla impostata su "Pagina personalizzata", all'interno della cartella viene creato un file denominato "Pagina indice", il quale non deve essere eliminato **(File di sistema)**. Per scrivere all'interno della pagina appena creata, cliccare, sulla riga corrispondente, su "Gestione Revisioni Documento" (icona matita).

|    |               |            | Ca      | rtelle e Documenti         | -       |
|----|---------------|------------|---------|----------------------------|---------|
|    | Nome 💌        | Data       | Тіро    | Stato                      | Opzioni |
|    | Pagina Indice | 16/04/2013 | WebDocs | Raggiungibile - Pubblicato | 🤌 🕸 🧭 🕥 |
| ٤٦ | orna Indietro |            |         |                            |         |

Figura 20 - Gestisci revisioni documento

Una volta dentro, cliccare su "**Nuova revisione**". All'apertura della pagina, si nota che l'editor mette a disposizione parecchi pulsanti per agevolare la creazione della pagina.

| esto* |     |   |    |    |     |                         |   |     |     |       |          |   |   |  |   |   |    |                           |    |
|-------|-----|---|----|----|-----|-------------------------|---|-----|-----|-------|----------|---|---|--|---|---|----|---------------------------|----|
| Ж     | 6   | Ē | Ē  | Ē  | 45. | *)[                     | Q | ¢-â | Щ.  | ABC - | <b>e</b> | R |   |  | ≣ | Ω | 23 | 🖸 Codice Sorgente 🕺 🐤 🍫 🛱 | 30 |
| В     | I   | s | I, | 1= | :=  | $\frac{hdd}{\pi k^{*}}$ | Ť | 99  | III | ≡     | 4 1      | 1 | 2 |  |   |   |    |                           |    |
|       |     |   |    |    |     |                         |   |     |     |       |          |   |   |  |   | _ |    |                           |    |
|       |     |   |    |    |     |                         |   |     |     |       |          |   |   |  |   |   |    |                           |    |
|       |     |   |    |    |     |                         |   |     |     |       |          |   |   |  |   |   |    |                           |    |
|       |     |   |    |    |     |                         |   |     |     |       |          |   |   |  |   |   |    |                           |    |
|       |     |   |    |    |     |                         |   |     |     |       |          |   |   |  |   |   |    |                           |    |
|       |     |   |    |    |     |                         |   |     |     |       |          |   |   |  |   |   |    |                           |    |
|       |     |   |    |    |     |                         |   |     |     |       |          |   |   |  |   |   |    |                           |    |
| body  | V P |   |    |    |     |                         |   |     |     |       |          |   |   |  |   |   |    |                           |    |

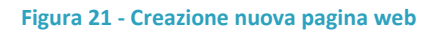

Uno dei pulsanti che spesso viene usato è il "Crea collegamento" (rappresentato dall'icona con la catena (P), che serve a creare dei collegamenti, sia a pagine interne al sito, sia a documenti precedentemente caricati nella cartella di tipo Allegati (vedi di seguito). Per generare il collegamento basta evidenziare col mouse la parola o la frase da collegare, quindi cliccare sull'icona. Navigare tra le varie cartelle del sito visibili sulla schermata che si apre appositamente e cliccare su seleziona.

Se anziché ad una pagina interna al sito ci si vuole invece collegare ad un documento scaricabile (pdf, doc), bisogna prima caricare il file del documento all'interno della cartella "Allegati", quindi proseguire alla stessa maniera, selezionando cioè il documento dall'elenco che appare in automatico entro la cartella di tipo Allegati. Un altro dei pulsanti che viene usato spesso nella creazione di una pagina è quelle che permette l'inserimento di un'immagine (rappresentato dall'icona i). Una volta cliccata l'icona, le modalità di inserimento immagine sono uguali a quelle precedentemente descritte. L'immagine infatti va caricata a priori su una cartella di tipo Allegati, e quindi selezionata dall'elenco. L'immagine caricata non può essere più ridimensionata, quindi è consigliato provvede-re a priori.

Una volta creata la pagina, salvare la revisione, cliccando su "Scheda e Opzioni".

| Codice    | Autore                 | Data                    | Stato Generale | Anteprima | Scheda e Opzioni | Nuova Revisione   |
|-----------|------------------------|-------------------------|----------------|-----------|------------------|-------------------|
| #REV/3784 | Sistema Amministratore | 29/07/2013 ore 10:32:49 | Workflow       | Anteprima | Scheda e Opzioni | 🥜 Nuova Revisione |
| #REV/3783 | Sistema Amministratore | 29/07/2013 ore 10:32:30 | Bozza          | Anteprima | Scheda e Opzioni | 🥜 Nuova Revisione |
| #REV/3782 | Sistema Amministratore | 29/07/2013 ore 10:12:42 | Bozza          | Anteprima | Scheda e Opzioni | 🥔 Nuova Revisione |

#### Figura 22 - Scheda e opzioni

Quindi, per renderla pubblica, cliccare su "Pubblica"

| Codice:        | #REV/3785          |
|----------------|--------------------|
| Autore: Sist   | ema Amministratore |
| Documento:     | Pagina Indice      |
| Stato Globale: | Bozza              |
| Mostra Antep   | rima               |
| Pubblica       |                    |

Figura 23 - Pubblica documento

In qualsiasi momento sarà possibile modificare il documento, creando una nuova revisione. Se si vuole creare una ulteriore revisione a modifica di quella precedente, basta cliccare su "Nuova revisione"; se invece si vuole creare una nuova revisione, basta cliccare "Nuova Revisione Vuota" dalla colonna delle operazioni.

Una volta creata la nuova revisione, quelle precedenti non vengono più visualizzate.

| Operazioni              | 1 |
|-------------------------|---|
| 🕞 Nuova Revisione Vuota |   |

#### Figura 24 - Nuova revisione vuota

La creazione di una cartella "Pagina web" prevede, oltre al tipo "pagina personalizzata" anche la tipologia "Indice contenuti". La creazione di una cartella "Indice contenuti" non prevede una pagina personalizzata (pagina indice) di default, ma dà la possibilità di creare diverse pagine all'interno di essa.

|      |                     |            | C       | artelle e Documenti               | -              |
|------|---------------------|------------|---------|-----------------------------------|----------------|
|      | Nome 💌              | Data       | Tipo    | Stato                             | Opzioni        |
|      | Albo pretorio       | 29/07/2013 | WebDocs | Menu + Raggiungibile - Pubblicato | <i>P</i> Ø Ø 0 |
|      | Atti amministrativi | 29/07/2013 | WebDocs | Menu + Raggiungibile - Pubblicato | P 🔅 2 🛛        |
| t To | rna Indietro        |            |         |                                   |                |

Figura 25 - Indice contenuti

In qualsiasi momento sarà possibile modificare la pagina procedendo come per la modifica di una pagina personalizzata. Una volta salvata la pagina proseguire con la pubblicazione. Inoltre è possibile modificare il titolo o la descrizione o lo stato di una pagina cliccando su "Modifica proprietà documento" (icona a forma di ruota dentata). Per eliminare una pagina, cliccare sull'ultima icona della riga corrispondente.

#### **Creazione file allegati**

Dopo aver creato la cartella "Allegati", procedere con il trasferimento sul server dei documenti, ricordandosi, qualora si trattasse di immagini, di dimensionarle all'uopo poiché, una volta trasferite, queste non potranno più essere ridimensionate. Per trasferire un file, cliccare su "Upload di un nuovo file" dal menù Operazioni.

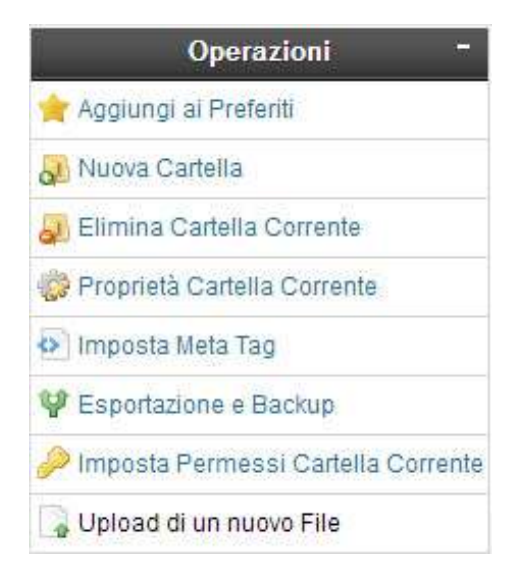

Figura 26 - Upload di un nuovo file

Si apre quindi una schermata con i campi da compilare: "Scegli file", "Nome", "Descrizione". Cliccando su "**Scegli file**", il sistema dà la possibilità di trasferire un file dal PC o dispositivo sul quale si sta operando al server. Quindi, dopo aver compilato gli altri campi, cliccare su "Trasferisci."

| TRASFERIMENTO FILE                    |                                                      |
|---------------------------------------|------------------------------------------------------|
| File* (Max 200MB)                     |                                                      |
| Scegli file Nessun file selezionato   |                                                      |
| Nome (Puoi lasciare vuoto questo camp | o, in questo caso verrà utilizzato il nome del file) |
|                                       |                                                      |
| Descrizione*                          |                                                      |
|                                       |                                                      |
|                                       |                                                      |
|                                       |                                                      |
|                                       |                                                      |
|                                       |                                                      |
|                                       |                                                      |
| Trasferisci                           |                                                      |
|                                       |                                                      |
|                                       |                                                      |

Figura 27 - Trasferimento file

Il file sarà quindi disponibile per essere inserito/collegato alle pagine da creare o revisionare, come sopra descritto.